## MAGNETI MARELLI ECU TOOL ACTIVATION EXPLANATION MANUAL

## Reading your unit ID

1. Launch marelli ecu tool software

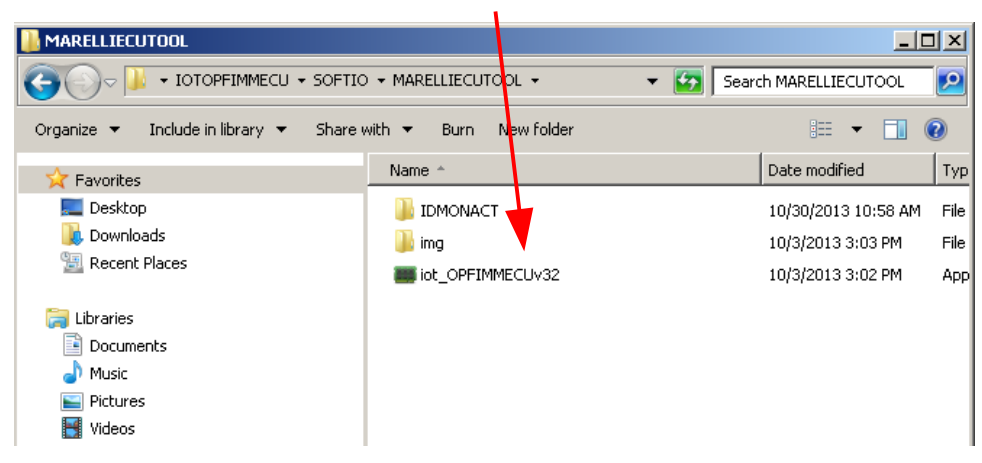

2. Select "Update" and then push "Get Device Info" button. In log window you will see your unit ID.

| III OPEL/FIAT MAGNETI MAR/ILLI ECU TOT L V0000.0032 - [Update]                                                                                                    |                            |
|----------------------------------------------------------------------------------------------------|----------------------------|
| Main<br>Status Log - Tool Select Memory Durse, Wiring Diagrams About                                                                                                    | Misc. Get Device Info      |
| Update                                                                                                    | Update firmware using file |
| I11:07:08 AM] Status : Finding USB Device Status: OK     (11:07:09 AM] Device Lootloader version : V0000.0002     (11:07:09 AM] Device Sotloader ID : ULTIMA I/O TERMINAL BOOTLOADER     (11:07:09 AM] DEvice Sotloader ID : ULTIMA I/O TERMINAL V0000.0011     (11:07:09 AM] DI [IDMON-BACILA1234     [11:07:09 AM] Status : Waiting For Commands     (11:07:09 AM] Status : Device waiting for commands. | Update                     |

## Marelli ECU TOOL folder structure explanation

Here you can see marelli ecu tool folder structure. "IDMONACT" and "img" folders must be in same folder as marelli ecu tool software.

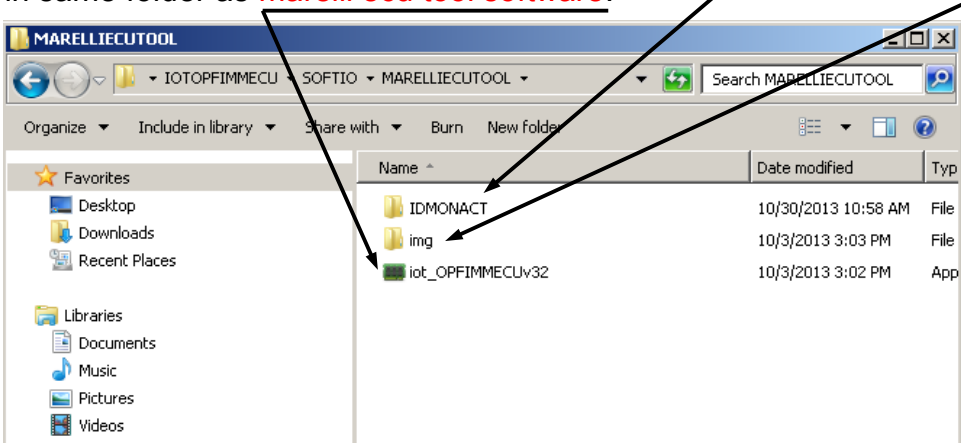

In "IDMONACT" folder you must have folder with your current I/O TERMINAL unit ID. In this folder all your activations are placed.

| G - V - SOFTIO - MARELLIECU          | TOOL + IDMONACT + 🗸 🔮     | Search IDMONACT          |
|--------------------------------------|---------------------------|--------------------------|
| Organize 👻 Include in library 👻 Shar | re with 🔻 Burn New folder | := 🕶 🗔 🔞                 |
| 🛠 Favorites                          | Name *                    | Date modified Typ        |
| E Desktop<br>Downloads               | IDMON-BACILA1234          | 10/30/2013 11:29 AM File |

Here you can see in your I/O TERMINAL unit ID folder activation files. OPELECU.bin is marelli ecu tool activation file.

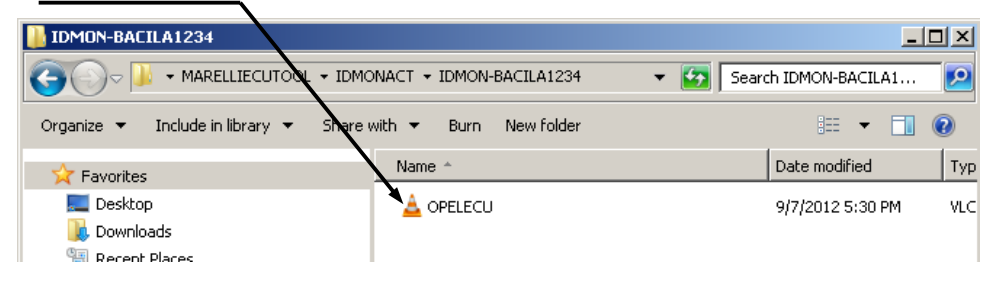

If software does not see activation file it shows error.

Error : IDMON File C:\Users\Andrius\Desktop\IOTOPFIMMECU\SOFTIO\MARELLIECUTOOL\IDMONACT\IDMON-BACILA1234\OPELECU.bin does not exist